# Innehållsförteckning

| Inledning    | <br>••• | ••• | •• | •• | • • | • • | • • | • | • • | • | <br>• | • | • | • • | • • | .5 |
|--------------|---------|-----|----|----|-----|-----|-----|---|-----|---|-------|---|---|-----|-----|----|
| Systemkrav . | <br>    |     |    | •• | ••  | ••• |     | • |     | • | <br>• | • | • |     |     | .7 |
| För Windows. | <br>    |     |    |    |     |     |     |   |     |   | <br>  |   |   |     |     | .9 |

#### Installera Photo Print

| För skrivare med kortfack                     | 9   |
|-----------------------------------------------|-----|
| Installera EPSON PhotoQuicker, PhotoStarter   |     |
| och CardMonitor                               | 9   |
| För skrivare utan kortfack                    | .10 |
| Installera EPSON PhotoQuicker                 | .10 |
| Installera EPSON PhotoStarter och CardMonitor | .11 |

#### Använda Photo Print

| För skrivare med kortfack                | .13 |
|------------------------------------------|-----|
| För Windows XP                           | .13 |
| För Windows Me, 2000, 98, NT 4.0 och 95  | .14 |
| För skrivare utan kortfack               | .15 |
| För Windows XP                           | .15 |
| För Windows Me, 2000, 98, NT 4.0 och 95  | .16 |
| Ändra inställningar i EPSON PhotoStarter | .17 |
| Minneskort och dataformat                | .17 |

#### Avinstallera Photo Print

| För Windows XP                          | 19 |
|-----------------------------------------|----|
| Avinstallera EPSON PhotoQuicker 1       | 19 |
| Avinstallera EPSON PhotoStarter1        | 19 |
| Avinstallera EPSON CardMonitor 1        | 19 |
| För Windows Me, 2000, 98, NT 4.0 och 95 | 20 |
| Avinstallera EPSON PhotoQuicker         | 20 |
| Avinstallera EPSON PhotoStarter         | 20 |
| Avinstallera EPSON CardMonitor          | 21 |
|                                         |    |

| För Macintosh |  |  |
|---------------|--|--|
|---------------|--|--|

#### Installera Photo Print

| För skrivare med kortfack23                     | 3 |
|-------------------------------------------------|---|
| Installera EPSON PhotoQuicker, PhotoStarter     |   |
| och CardMonitor                                 | 3 |
| För skrivare utan kortfack 23                   | 3 |
| Installera EPSON PhotoQuicker                   | 3 |
| Installera EPSON PhotoStarter och CardMonitor24 | 4 |

#### Använda Photo Print

| För skrivare med kortfack                | 25 |
|------------------------------------------|----|
| Använda EPSON PhotoQuicker               | 25 |
| Installera EPSON PhotoStarter            | 25 |
| Starta EPSON PhotoQuicker                | 25 |
| För skrivare utan kortfack               | 26 |
| Öppna EPSON Photo Quicker                | 26 |
| Öppna EPSON PhotoStarter                 | 26 |
| Ändra inställningar i EPSON PhotoStarter | 27 |
| Minneskort och dataformat                | 27 |

#### Avinstallera Photo Print

| Avinstallera EPSON PhotoQuicker 3.x   Avinstallera EPSON PhotoStarter.   Avinstallera EPSON CardMonitor |    |
|----------------------------------------------------------------------------------------------------|----|
| Felsökning                                                                                              | 31 |
| EPSON PhotoStarter fungerar inte som det ska<br>För Windows Me och 98<br>Register                       |    |

# Inledning

Med EPSON PhotoQuicker kan du enkelt skriva ut digitala foton med olika layout. Du måste installera PhotoQuicker för att kunna använda funktionen PRINT Image Matching.

Med EPSON PhotoStarter startas EPSON PhotoQuicker och fotodata läses in automatiskt när du sätter i ett minneskort i datorns kortfack. Du kan också spara foton i mappar sorterade efter när fotona togs eller när minneskortet sattes i. EPSON PhotoStarter kan inte installeras på Windows 95 och NT 4.0.

EPSON CardMonitor fungerar tillsammans med EPSON PhotoStarter. Det övervakar datorns kortfack. EPSON CardMonitor kan inte installeras på Windows 95 och NT 4.0.

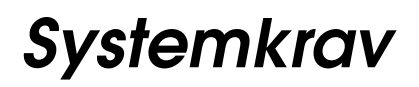

| Komponent      | Windows                                                                                                    | Macintosh                                                                                                    |  |  |  |  |  |
|----------------|----------------------------------------------------------------------------------------------------|----------------------------------------------------------------------------------------------------|--|--|--|--|--|
| Operativsystem | Microsoft Windows XP,<br>Me, 98, 95, 2000 och NT 4.0                                                                                                    | Mac OS 9.x/8.x<br>(utom 8.0)                                                                                                    |  |  |  |  |  |
|                | Anmärkning:<br>EPSON PhotoStarter och<br>CardMonitor kan<br>inte installeras på<br>Windows 95 och NT 4.0.                                                                   |                                                                                                    |  |  |  |  |  |
| Maskinvara     | DOS/V-system med en<br>standard-USB-port eller<br>parallellport.<br>Ett soundblaster-kort eller<br>ett annat kompatibelt<br>ljudkort krävs för att kunna<br>spela upp ljud. | PowerPC med en<br>standard-USB-port<br>(PowerPC G3 266 MHz<br>eller snabbare<br>rekommenderas).                                                                       |  |  |  |  |  |
| Processor      | Pentium 166 MHz eller<br>högre (Pentium III 500 MHz<br>eller snabbare<br>rekommenderas)                                                                                     |                                                                                                    |  |  |  |  |  |
| Minne          | 64 MB (128 MB eller mer<br>rekommenderas)*                                                                                                    | 64 MB (128 MB eller mer<br>rekommenderas)*                                                                                                    |  |  |  |  |  |
| Skärm          | SVGA (800 × 600) 16-bits<br>färg eller högre                                                                                                    | SVGA (800 × 600) 32 000<br>färger eller mer                                                                                                    |  |  |  |  |  |
| Hårddisk       | Installation: Minst 50 MB<br>ledigt hårddiskutrymme<br>Användning: Minst<br>170 MB hårddiskutrymme<br>eller mer när du hanterar<br>bilder med 4,8 miljoner<br>pixlar*       | Installation: Minst 50 MB<br>ledigt hårddiskutrymme<br>Användning: Minst<br>170 MB hårddiskutrymme<br>eller mer när du<br>hanterar bilder med<br>4,8 miljoner pixlar* |  |  |  |  |  |
| Cd-romenhet    | Krävs                                                                                                    | Krävs                                                                                                    |  |  |  |  |  |

\* Beroende på vilken produkt du använder och storlek på bilden kan nödvändigt minne variera. Mer information finns i produktbeskrivningen.

# För Windows

# Installera Photo Print

# För skrivare med kortfack

# Installera EPSON PhotoQuicker, PhotoStarter och CardMonitor

När du installerar skrivarprogramvaran installeras också EPSON PhotoQuicker, PhotoStarter och CardMonitor. I installationshandboken till skrivaren finns information om hur skrivarprogramvaran installeras.

#### Anmärkning:

- Om du uppgraderar en äldre version av PhotoQuicker till version 3.2 och det är olika språk i versionerna, fungerar inte installationen. Om det är olika språk gör du på följande sätt.
- 1. Avinstallera den gamla versionen av PhotoQuicker. Information om hur du avinstallerar PhotoQuicker finns i avsnittet Avinstallera Photo Print i den här handboken.
- 2. Installera den nya versionen av PhotoQuicker. Information om hur du installerar PhotoQuicker finns i avsnittet Installera Photo Print i den här handboken.
- □ EPSON PhotoStarter och CardMonitor kan inte installeras på Windows 95 och NT 4.0.

# För skrivare utan kortfack

## Installera EPSON PhotoQuicker

När du installerar skrivarprogramvaran installeras också EPSON PhotoQuicker. I installationshandboken till skrivaren finns information om hur skrivarprogramvaran installeras.

#### Anmärkning:

Om du uppgraderar en äldre version av PhotoQuicker till version 3.2 och det är olika språk i versionerna, fungerar inte installationen. Om det är olika språk gör du på följande sätt.

- 1. Avinstallera den gamla versionen av PhotoQuicker. Information om hur du avinstallerar PhotoQuicker finns i avsnittet Avinstallera Photo Print i den här handboken.
- 2. Installera den nya versionen av PhotoQuicker. Information om hur du installerar PhotoQuicker finns i avsnittet Installera Photo Print i den här handboken.

## Installera EPSON PhotoStarter och CardMonitor

- Sätt i programvaru-cd:n för skrivaren i cd-romenheten. Om dialogrutan Installer (installation) inte visas dubbelklickar du på SETUP.EXE på cd-romenheten i Utforskaren.
- 2. Välj Install Software (installera programvara) och klicka på →.
- 3. Klicka på Advanced (avancerat).
- 4. Välj EPSON PhotoStarter and CardMonitor och klicka på OK.
- 5. Följ anvisningarna på skärmen.

#### Anmärkning:

EPSON PhotoStarter och CardMonitor kan inte installeras på Windows 95 och NT 4.0.

# Använda Photo Print

## För skrivare med kortfack

### För Windows XP

#### Installera EPSON PhotoStarter

- 1. Klicka på Start, peka på Alla program och sedan på EPSON PhotoQuicker. Välj sedan EPSON PhotoStarter3.x så öppnas dialogrutan Settings (inställningar).
- 2. Följ anvisningarna på skärmen om du vill att PhotoStarter automatiskt ska spara dina fotofiler på datorn och starta PhotoQuicker varje gång du sätter i ett minneskort i kortfacken på skrivaren och datorn.

#### Starta EPSON PhotoQuicker automatiskt

- 1. Klicka på Start och sedan på Den här datorn.
- 2. Högerklicka på den enhet som du vill sätta i minneskortet i och klicka sedan på Egenskoper.
- 3. Klicka på fliken Spela upp automatiskt.
- 4. Välj Bilder som innehållstyp.

#### Anmärkning:

Om minneskortet innehåller musik- eller videofiler väljer du Blandat innehåll.

5. Välj Välj åtgärd och sedan Startup CardMonitor using EPSON CardMonitor1.x (starta CardMonitor med hjälp av EPSON CardMonitor1.x).

## För Windows Me, 2000, 98, NT 4.0 och 95

#### Använda EPSON PhotoQuicker

Om du har angett att PhotoStarter ska starta PhotoQuicker, öppnas automatiskt PhotoQuicker när ett minneskort sätts i rätt kortfack.

#### Installera EPSON PhotoStarter

- 1. När ett minneskort sätts in i kortfacket första gången sedan EPSON Photo Starter och CardMonitor har installerats, visas installationsfönstret.
- 2. Följ anvisningarna på skärmen om du vill att PhotoStarter automatiskt ska spara dina fotofiler på datorn och starta ett valt program varje gång du sätter i ett minneskort i kortfacken på skrivaren och datorn.

#### Starta EPSON PhotoQuicker

Starta EPSON PhotoQuicker enligt beskrivningen nedan.

- 1. Klicka på Start och peka på Program och EPSON PhotoQuicker. Klicka sedan på EPSON PhotoQuicker3.x.
- 2. En dialogruta öppnas där du kan ange sökvägen till de data som du vill använda.

3. Om du vill ha hjälp med att skriva ut foton klickar du på Help (hjälp), så öppnas direkthjälpen.

#### Anmärkning:

Du kan också visa PhotoQuicker online User's Guide (online-handboken till PhotoQuicker) genom att klicka på Start och peka på Program, EPSON PhotoQuicker och EPSON PhotoQuicker3.x User's Guide (användarhandboken till EPSON PhotoQuicker3.x).

# För skrivare utan kortfack

# För Windows XP

### Öppna EPSON Photo Quicker

- 1. Klicka på Start och peka på Alla program och EPSON PhotoQuicker. Välj sedan EPSON PhotoQuicker3.1.
- 2. Om du vill veta hur du skriver ut dina foton klickar du på Help (hjälp) så öppnas direkthjälpen.

## Öppna EPSON PhotoStarter

Klicka på Start, peka på Alla program och sedan på EPSON PhotoQuicker. Välj sedan EPSON PhotoStarter3.x så öppnas dialogrutan Settings (inställningar).

## För Windows Me, 2000, 98, NT 4.0 och 95

### Öppna EPSON Photo Quicker

- 1. Klicka på Start och peka på Program och EPSON PhotoQuicker. Välj sedan EPSON PhotoQuicker3.x.
- 2. En dialogruta öppnas där du kan ange sökvägen till de data som du vill använda.
- 3. Om du vill ha hjälp med att skriva ut foton klickar du på Help (hjälp), så öppnas direkthjälpen.

### Öppna EPSON PhotoStarter

Du öppnar EPSON PhotoStarter genom att klicka på Start och peka på Program och sedan på EPSON PhotoQuicker. Välj därefter EPSON PhotoStarter3.x. Dialogrutan Settings (inställningar) öppnas.

#### Anmärkning:

EPSON PhotoStarter kan inte installeras på Windows 95 och NT 4.0.

### Öppna EPSON CardMonitor

Om du vill stänga av eller återuppta övervakningen högerklickar du på CardMonitor-ikonen i aktivitetsfältet och väljer Turn off monitoring (stäng av övervakning) eller Resume monitoring (återuppta övervakning).

Du stänger EPSON CardMonitor genom att högerklicka på CardMonitor-ikonen i aktivitetsfältet och välja Quit (avsluta).

# Ändra inställningar i EPSON PhotoStarter

Du kan göra följande inställningar i dialogrutan EPSON PhotoStarter settings (inställningar i EPSON PhotoStarter).

Aktivera och avaktivera övervakning av kortplats.

Välja att automatiskt spara fotofiler från kortet i en angiven mapp eller spara dem i separata mappar. Du kan gruppera fotofilerna efter det datum de togs eller när minneskortet sattes in.

Välja att öppna ett program automatiskt när ett minneskort sätts in eller att visa en lista med upp till åtta program som du har valt.

# Minneskort och dataformat

Olika typer av minneskort hanteras på olika sätt. I dokumentationen som medföljde minneskortet och PC-kortsadaptern finns information.

Kontrollera att minneskortets kapacitet är 512 MB eller mindre och att det bara innehåller data som tagits med en DCF-standardkompatibel digitalkamera. Minneskort som inte uppfyller dessa krav kan inte hanteras av EPSON CardMonitor och EPSON PhotoStarter.

## För Windows XP

### Avinstallera EPSON PhotoQuicker

- 1. Klicka på Start, Kontrollpanelen och sedan Lägg till eller ta bort program.
- 2. Välj EPSON PhotoQuicker3.x och klicka sedan på Ändra/ta bort.

## Avinstallera EPSON PhotoStarter

- 1. Klicka på Start, Kontrollpanelen och sedan Lägg till eller ta bort program.
- 2. Välj EPSON PhotoStarter3.x och klicka sedan på Ändra/ta bort.

## Avinstallera EPSON CardMonitor

- 1. Klicka på Start, Kontrollpanelen och sedan Lägg till eller ta bort program.
- 2. Välj EPSON CardMonitor och klicka sedan på Ändra/ta bort.

#### Anmärkning:

EPSON PhotoStarter måste avinstalleras innan du kan avinstallera EPSON CardMonitor.

# För Windows Me, 2000, 98, NT 4.0 och 95

## Avinstallera EPSON PhotoQuicker

- Klicka på Start och peka på Program och EPSON PhotoQuicker. Välj sedan Uninstalling EPSON PhotoQuicker3.x (avinstallera EPSON PhotoQuicker3.x).
- 2. Dialogrutan Confirm File Deletion (bekräfta borttagning av fil) visas. Klicka på OK.
- 3. När du får ett meddelande om att avinstallationen är klar klickar du på Finish (¤vslut¤).

## Avinstallera EPSON PhotoStarter

- 1. Klicka på Start och peka på Program och EPSON PhotoQuicker. Väljsedan Uninstalling EPSON PhotoStarter (avinstallera EPSON PhotoStarter).
- 2. Dialogrutan Confirm File Deletion (bekräfta borttagning av fil) visas. Klicka på OK.
- 3. När du får ett meddelande om att avinstallationen är klar klickar du på Finish (¤vslut¤).

## Avinstallera EPSON CardMonitor

- 1. Klicka på Start och peka på Program och EPSON PhotoQuicker. Välj sedan Uninstalling EPSON CardMonitor (avinstallera EPSON CardMonitor).
- 2. Dialogrutan Confirm File Deletion (bekräfta borttagning av fil) visas. Klicka på OK.
- 3. När du får ett meddelande om att avinstallationen är klar klickar du på Finish (¤vslut¤).

#### Anmärkning:

EPSON PhotoStarter måste avinstalleras innan du kan avinstallera EPSON CardMonitor.

# För Macintosh

# Installera Photo Print

# För skrivare med kortfack

# Installera EPSON PhotoQuicker, PhotoStarter och CardMonitor

När du installerar skrivarprogramvaran installeras också EPSON PhotoQuicker, PhotoStarter och CardMonitor. I installationshandboken till skrivaren finns information om hur skrivarprogramvaran installeras.

# För skrivare utan kortfack

## Installera EPSON PhotoQuicker

När du installerar skrivarprogramvaran installeras också EPSON PhotoQuicker. I installationshandboken till skrivaren finns information om hur skrivarprogramvaran installeras.

## Installera EPSON PhotoStarter och CardMonitor

- 1. Slå på datorn och sätt i programvaru-cd:n i cd-romenheten.
- 2. Dubbelklicka på mappen Install Software (installera programvara) och dubbelklicka sedan på ikonen Installer (installation). Klicka sedan på Continue (fortsätt).
- 3. Välj Install Software (installera programvara) och klicka på →.
- 4. Klicka på Advanced (avancerat).
- 5. Välj EPSON PhotoStarter and CardMonitor och klicka på OK.
- 6. Följ anvisningarna på skärmen.

# Använda Photo Print

## För skrivare med kortfack

## Använda EPSON PhotoQuicker

Om du har angett att PhotoStarter ska starta PhotoQuicker, öppnas automatiskt PhotoQuicker när ett minneskort sätts i rätt kortfack.

## Installera EPSON PhotoStarter

- 1. När ett minneskort sätts in i kortfacket första gången sedan EPSON Photo Starter och EPSON CardMonitor har installerats, visas installationsfönstret på skärmen.
- 2. Följ anvisningarna på skärmen om du vill att PhotoStarter automatiskt ska spara dina fotofiler på datorn och starta ett valt program varje gång du sätter i ett minneskort i kortfacken på skrivaren och datorn.

## Starta EPSON PhotoQuicker

Starta EPSON PhotoQuicker enligt beskrivningen nedan.

1. Dubbelklicka först på Macintosh HD-ikonen och sedan på den mapp där du installerade EPSON PhotoQuicker. Dubbelklicka på EPSON PhotoQuicker3.x-ikonen.

- 2. En dialogruta öppnas där du kan ange sökvägen till de data som du vill använda.
- 3. Om du vill ha hjälp med att skriva ut foton klickar du på Help (hjälp), så öppnas direkthjälpen.

# För skrivare utan kortfack

# Öppna EPSON Photo Quicker

- 1. Dubbelklicka på Macintosh HD-ikonen, sedan på EPSON PhotoQuicker3.x-mappen och därefter på EPSON PhotoQuicker3.x-ikonen.
- 2. En dialogruta öppnas där du kan ange sökvägen till de data som du vill använda.
- 3. Om du vill ha hjälp med att skriva ut foton klickar du på Help (hjälp), så öppnas direkthjälpen.

#### Anmärkning:

Mer detaljerad information om EPSON PhotoQuicker finns också i EPSON PhotoQuicker online User's Guide (online-handboken till EPSON PhotoQuicker). Dubbelklicka på ikonen i EPSON PhotoQuicker-mappen.

# Öppna EPSON PhotoStarter

Öppna EPSON PhotoStarter genom att dubbelklicka på Macintosh HD-ikonen, sedan på EPSON PhotoStarter 3.x-mappen. Dubbelklicka därefter på EPSON PhotoStarter3.x-ikonen så öppnas inställningsguiden. Om settings assistant (inställningsguiden) inte visas i EPSON PhotoStarter klickar du på Tools (verktyg) på menyraden och väljer sedan Change Settings (ändra inställningar).

# Ändra inställningar i EPSON PhotoStarter

Du kan göra följande inställningar i dialogrutan EPSON PhotoStarter settings (inställningar i EPSON PhotoStarter).

Aktivera och avaktivera övervakning av kortplats.

Välja att automatiskt spara fotofiler från kortet i en angiven mapp eller spara dem i separata mappar. Du kan gruppera fotofilerna efter det datum de togs eller när minneskortet sattes in.

Välja att öppna ett program automatiskt när ett minneskort sätts in eller att visa en lista med upp till åtta program som du har valt.

## Minneskort och dataformat

Olika typer av minneskort hanteras på olika sätt. I dokumentationen som medföljde minneskortet och PC-kortsadaptern finns information.

Kontrollera att minneskortets kapacitet är 512 MB eller mindre och att det bara innehåller data som tagits med en DCF-standardkompatibel digitalkamera. Minneskort som inte uppfyller dessa krav kan inte hanteras av EPSON CardMonitor och EPSON PhotoStarter.

# Avinstallera Photo Print

## Avinstallera EPSON PhotoQuicker 3.x

- 1. Slå på datorn och sätt i programvaru-cd:n i cd-romenheten. Programvaran för EPSON-skrivaren öppnas automatiskt.
- 2. Dubbelklicka på EPSON PhotoQuicker-mappen och sedan på ikonen Installer (installation).
- 3. Välj Uninstall (avinstallera) på menyn högst upp till vänster.
- 4. Klicka på Uninstall (avinstallera).
- 5. Dra EPSON PhotoQuicker3.x-ikonen från skrivbordet till papperskorgen.

## Avinstallera EPSON PhotoStarter

- 1. Dubbelklicka först på mappen EPSON Memory Card (minneskort), sedan på EPSON PhotoStarter-mappen och därefter på ikonen Installer (installation).
- 2. Välj Uninstall (avinstallera) på menyn högst upp till vänster.
- 3. Klicka på Uninstall (avinstallera).

# Avinstallera EPSON CardMonitor

- 1. Dubbelklicka först på EPSON Memory Card-mappen, sedan på EPSON CardMonitor-mappen och därefter på ikonen Installer (installation).
- 2. Välj Uninstall (avinstallera) på menyn högst upp till vänster.
- 3. Klicka på Uninstall (avinstallera).

#### Anmärkning:

EPSON PhotoStarter måste avinstalleras innan du kan avinstallera EPSON CardMonitor.

# Felsökning

# EPSON PhotoStarter fungerar inte som det ska

Försök med någon av följande åtgärder.

- □ Kontrollera att EPSON PhotoStarter är korrekt installerat. Se avsnittet Installera Photo Print i den här handboken.
- Om det program du valt inte öppnas automatiskt när du hämtar ett minneskort måste du öppna programmet manuellt.
- Kontrollera inställningarna i EPSON PhotoStarter. Information om hur du ändrar inställningar i EPSON PhotoStarter finns i avsnittet Ändra inställningar i EPSON PhotoStarter.
- Kontrollera att minneskortets kapacitet är 512 MB eller mindre och att det bara innehåller data som tagits med en DCF-standardkompatibel digitalkamera. Minneskort som inte uppfyller dessa krav kan inte hanteras av EPSON CardMonitor och EPSON PhotoStarter.

## För Windows Me och 98

Innan du kopplar från en USB-kabel när datorn är påslagen måste du stänga av övervakningen i CardMonitor. Om du vill stänga av övervakningen högerklickar du på ikonen CardMonitor i aktivitetsfältet och väljer Turn off monitoring (stäng av övervakning). När du har kopplat från USB-kabeln väljer du Resume monitoring (återuppta övervakning). Om datorn är långsam när EPSON CardMonitor är aktiverat kan du göra något av följande.

- **General Stäng av övervakningen enligt beskrivningen ovan.**
- Stäng av datorn och koppla från alla USB-kablar medan datorn är avstängd. Starta sedan datorn och återanslut alla USB-kablar medan datorn är påslagen.

# Register

### F

felsökning EPSON PhotoStarter fungerar inte som det ska, 31

#### I

inledning inledning, 5 inställningar ändra inställningar i EPSON PhotoStarter, 17

#### М

minneskort minneskort och dataformat, 17

#### S

systemkrav systemkrav, 7